# Microsoft Office Outlook 2007 / 2010 Email Signature Setup

# Outlook 2007

# Select Tools -> Options

| Stax - Microsoft Outlook            |                                             |      |
|-------------------------------------|---------------------------------------------|------|
| <u>Eile Edit View Go</u>            | Tools Actions Help                          |      |
| 🗄 <u>N</u> ew 👻 🌲 🎦 🗙 🛛             | Send/Receive                                | ) Se |
| Mail                                | Instant Search                              |      |
| Favorite Folders                    | Address Book Ctrl+Shift+B                   |      |
| Drag Your Favorite Folder           | Organize                                    |      |
| Mail Folders                        | Rules and Alerts Newest on top              |      |
| All Mail Items                      | Mailbox Cleanup items to show in this view. |      |
| 🕀 🧐 postmaster                      | Empty Deleted Items Folder                  |      |
| Archive Folders     Archive Folders | Lorms                                       |      |
| 🕀 🎒 virus                           | Account Settings                            |      |
|                                     | Trust Center                                |      |
|                                     | <u>C</u> ustomize                           |      |
|                                     | Options                                     |      |
|                                     |                                             |      |

# Select Mail Format -> Signatures

| Options ?                                                                                                    | × |
|----------------------------------------------------------------------------------------------------|---|
| Preferences Mail Setup Mail Format Spelling Other                                                                                                    |   |
| Message format                                                                                                    |   |
| Choose a format for outgoing mail and change advanced settings.<br>Compose in this message format:                                                                                                    |   |
| Internet Format International Options                                                                                                    |   |
| HTML format         Image: Reduce the file size of the message by removing formatting information that is not necessary to display the e-mail message         Image: Rely on ⊆SS for font formatting         Image: Rely on ⊆SS for font formatting         Image: Save smart tags in e-mail         Stationery and Fonts         Image: Use stationery to change your default font and style, change colors, and add backgrounds to your messages. |   |
| Stationery and Fonts                                                                                                    |   |
| Signatures         Create and edit signatures for outgoing messages, replies and forwards.         Signatures         Editor options                                                                                                    | 1 |
| Change the editing settings for e-mail messages.                                                                                                    | 1 |
| OK Cancel <u>Apply</u>                                                                                                    |   |

#### Office 2010

#### Click File -> Options

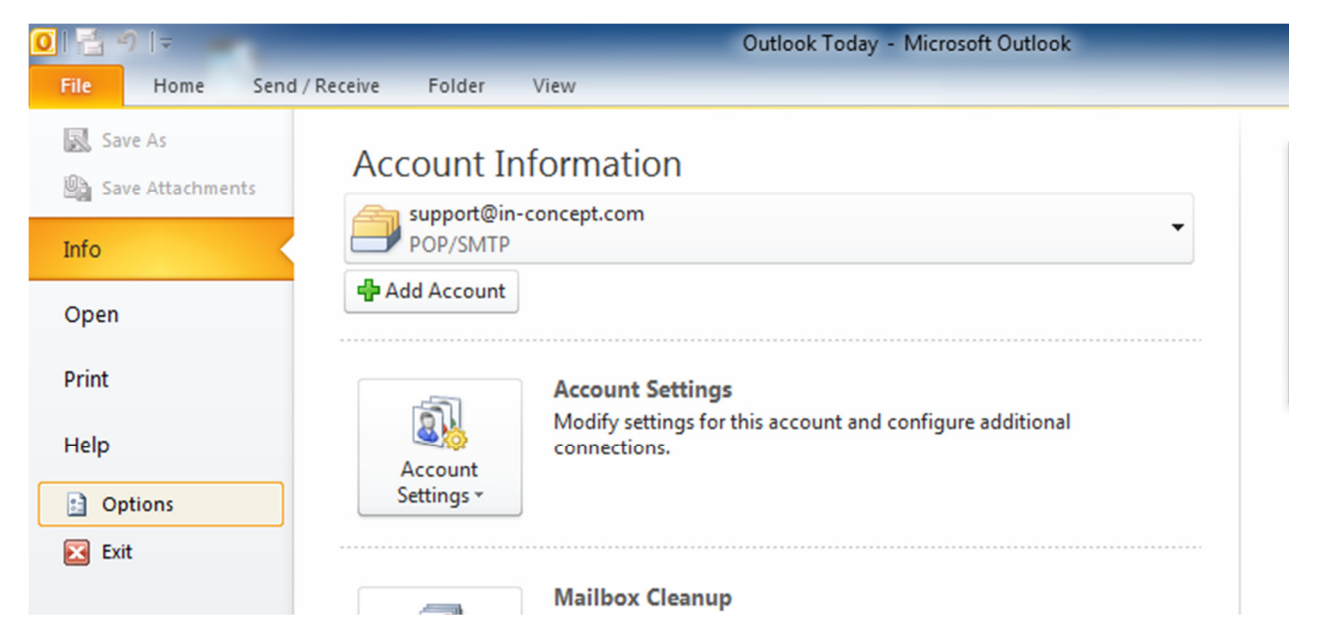

#### Select Mail -> Signatures

| General       Change the settings for messages you create and receive.         Mail       Calendar         Contacts       Change the editing settings for messages.         Tasks       Compose messages in this format: |
|----------------------------------------------------------------------------------------------------|
| Calendar     Compose messages       Contacts     Change the editing settings for messages.       Tasks     Compose messages in this format:                                                                              |
| Contacts     Change the editing settings for messages.     Editor Options       Tasks     Compose messages in this format:     HTML                                                                                      |
| Tasks Compose messages in this format: HTML                                                                                                    |
|                                                                                                    |
| Notes and Journal                                                                                                    |
| Search Always check spelling before sending Search Search Income or initial mercage text in renk or forward                                                                                                    |
| Mobile                                                                                                    |
| Language Create or modify signatures for messages. Signatures                                                                                                    |
| Advanced                                                                                                    |
| Customize Ribbon Use stationery to change default fonts and styles, colors, and backgrounds. Stationery and <u>Fonts</u>                                                                                                 |
| Quick Access Toolbar                                                                                                    |

\*\* In the Signatures and Stationery, outlook 2007 and 2010 is the same setting.

**Click New** 

| -mail Signature                    | Personal Station | nery |          |           |                     |                   |        |            |          |
|------------------------------------|------------------|------|----------|-----------|---------------------|-------------------|--------|------------|----------|
| ele <u>c</u> t signature t         | o edit           |      |          |           | Choose default sigr | nature            |        |            |          |
|                                    |                  |      |          |           | E-mail account:     |                   |        |            | Ŧ        |
|                                    |                  |      |          |           | New messages:       |                   |        |            | -        |
|                                    |                  |      |          |           | Replies/forwards    | :                 |        |            | -        |
| dit cionati ire —                  |                  |      |          |           |                     |                   |        |            |          |
| di <u>t</u> signature<br>新細明體 (Boo | iy A 👻 12 💌      | BI   | U        | Automatic |                     | Business          | Card 🛛 | ٩,         | ^        |
| dī <u>t</u> signature              | dy A v 12 v      | BI   | <u>u</u> | Automatic | ¥ = = =             | Business          | Card   | 9,         | <b>^</b> |
| ar signature<br>新細明體 (Boo          | dy A 🖵 12 💌      | BI   | Ŭ        | Automatic | v E 8 7             | Business Business | Card 🛛 | <b>.</b>   |          |
| d <u>r</u> signature               | dy A v 12 v      | BI   | Π        | Automatic |                     | Business Business | Card 🛛 | <b>9</b> 2 |          |

Type your new signature name and click OK

| New Signature             | ? <mark>X</mark> |
|---------------------------|------------------|
| Type a name for this sign | ature:           |
| ОК                        | Cancel           |

In the Edit signature, input your signature information.

You can choose your create signature at the "Choose default signature". Then click OK.

| E-mail Signature                                                | Personal Stationery  |      |                     |                                                                                              |                                         |              |
|-----------------------------------------------------------------|----------------------|------|---------------------|----------------------------------------------------------------------------------------------|-----------------------------------------|--------------|
| Sele <u>c</u> t signature t<br>test                             | o edit               |      | <b>^</b>            | Choose default sign<br>E-mail <u>a</u> ccount:<br>New <u>m</u> essages:<br>Benlies/forwards: | ature<br>support@in-concept.com<br>test | [            |
| Delete<br>Edit signature<br>Calibri (Body)<br>Abc<br>abc@abc.co | <u>N</u> ew <b>B</b> | Save | Rename<br>Automatic | ·≣≣≣                                                                                         | Business Card                           | <b>&amp;</b> |
|                                                                 |                      |      |                     |                                                                                              |                                         |              |

Now you can use your e-mail signature.

| 🗐 层 🤊 U 🔺 🗸                          | ⊁   <del>↓</del>                                             | Unti      | itled - Mess       | sage (HTML)                                       |                                                                                                    | L    |       |
|--------------------------------------|--------------------------------------------------------------|-----------|--------------------|---------------------------------------------------|----------------------------------------------------------------------------------------------------|------|-------|
| File Message                         | Insert Options                                               | Format Te | ext Revi           | ew                                                |                                                                                                    |      | ۵ 🕜   |
| ● A 新細明<br>● B Z<br>Paste<br>▼ ダ ● マ | 22 (Body A ▼ 12 ▼ 4<br><u>U</u> := ▼ := ▼ :=<br>A ▼ := = = = | A A Boo   | ess Check<br>Names | ∬ Attach File<br>№ Attach Item マ<br>え Signature マ | <ul> <li>♥ Follow Up ▼</li> <li>         I High Importance     </li> <li>         Low Importance     </li> </ul> | Zoom |       |
| Clipboard 🕞                          | Basic Text                                                   | G I       | Names              | Include                                           | Tags 🕞                                                                                                    | Zoom |       |
| Το           Send         Σubject:   |                                                              |           |                    |                                                   |                                                                                                    |      |       |
| မ<br>မ<br>Abce<br>မ<br>abc@abc.come  |                                                              |           |                    |                                                   |                                                                                                    |      | [题] 4 |
| ليه<br>ا                             |                                                              |           |                    |                                                   |                                                                                                    |      |       |
|                                      |                                                              |           |                    |                                                   |                                                                                                    |      |       |
|                                      |                                                              |           |                    |                                                   |                                                                                                    |      | ^     |